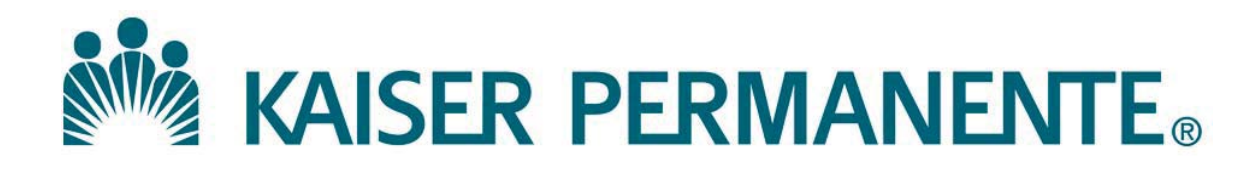

DOCUMENT NUMBER: SBMC-PPP-0523

**DOCUMENT TITLE:** 

Transferring/Tracking Outside Reference Laboratory Specimens

**DOCUMENT NOTES:** 

LOCATION: SBMC-rel

VERSION: 02

DOC TYPE: SBMC PPP

STATUS: Release

EFFECTIVE DATE: 08 Nov 2018

NEXT REVIEW DATE: 07 Oct 2022

RELEASE DATE: 08 Nov 2018

EXPIRATION DATE:

AUTHOR:

PREVIOUS NUMBER: SCPMG-PPP-0103

OWNER: SBMC LIS Mgr

**CHANGE NUMBER:** 

| Purpose                                                                            | This procedure provides instructions for the transferring/tracking of reference laboratory specimens.                                                                                                    |  |  |  |
|------------------------------------------------------------------------------------|----------------------------------------------------------------------------------------------------|--|--|--|
| Scope                                                                              | This procedure is intended for all users and applies to laboratory specimens sent to outside reference laboratories that are interfaced with Cerner using the Reference Laboratory Network.                                                                                                    |  |  |  |
| Policy                                                                             | Outside reference laboratory specimens collected and accessioned at any Non Send<br>Out (Pick Up) locations (i.e. MOB draw stations) must be transferred and tracked<br>to the designated medical center lab or Regional Specimen Processing for send<br>out/pick up by outside courier.                                                                                          |  |  |  |
| Definition                                                                         | <b>Send Out (Pick Up) Location</b> – A designated laboratory location (i.e. main medical center lab, Regional Specimen Processing, etc.) in charge of the processing and proper packaging for transport of specimens to the outside reference laboratories.                                                                                                    |  |  |  |
|                                                                                    | <b>Outside Reference Laboratory Tracking Location</b> – A specimens tracking location built in Cerner for each medical center/service area for the designated outside reference laboratory (i.e. BEL SO Quest).                                                                                                    |  |  |  |
| Transferring/<br>tracking<br>specimens to<br>the Send Out<br>(Pick Up)<br>Location | <ul> <li>Follow the current SOP# LIS.SCPMG.004 – Transferring/Tracking<br/>Specimens on how to create a transfer list to transfer and track all outside<br/>reference laboratory specimens/orders collected and accessioned at MOB<br/>draw stations to the designated medical center lab or Regional Specimen<br/>Processing for send out/pick up by outside courier.</li> </ul> |  |  |  |
|                                                                                    | Continued on next page                                                                                                    |  |  |  |

SCPMG Laboratory Systems Laboratory Information Systems Procedure

## Transferring/Tracking Outside Reference Laboratory Specimens, Continued

| Creating a             | Step | Action                                                                                                    | Icon |  |  |  |
|------------------------|------|----------------------------------------------------------------------------------------------------|------|--|--|--|
| Packing List           | 1    | Refer to SOP#LIS.SCPMG.003 – Logging-In Specimens in                                                                                                    |      |  |  |  |
| to the Outside         |      | Cerner to log in all outside reference laboratory specimens                                                                                                    |      |  |  |  |
| Reference              |      | received from the collection sites.                                                                                                    |      |  |  |  |
| Laboratory<br>Trocking | 2    | Click on the <b>Transfer Specimen</b> icon from the Applications                                                                                                    |      |  |  |  |
| Location               |      | bar (Appbar) to launch the application                                                                                                    | 1    |  |  |  |
| Location               | 3    | Click View then Options to change to view Packing lists<br>only and Filter by transfer temperature. Click Save.                                                                                                    |      |  |  |  |
|                        |      | C Detail by "To Location"     C Transfer list only     Phongs      Printer     Save Cancel      Transfer      Transfer |      |  |  |  |
|                        | 4    | Click on radio button for Not Transferred and click New PathNet Collections: Transfer Specimens Task View Help                                                                                                    |      |  |  |  |
|                        |      | a                                                                                                    |      |  |  |  |
|                        |      | Not transferred     C Transferred                                                                                                    |      |  |  |  |
|                        |      | Locations and Date<br>From: To: Date                                                                                                    |      |  |  |  |
|                        |      | BEL MC SpecTrk  BEL Quest SpecT  G6/11/2015  Retrieve                                                                                                    |      |  |  |  |
|                        |      | Lists From: To: Transfer Temp:                                                                                                    |      |  |  |  |
|                        |      | Accession Order Patient Nani Patient ID Desc Seq                                                                                                    |      |  |  |  |
|                        |      | New Modity Delete Transfer                                                                                                    |      |  |  |  |
|                        |      | Ready TRAIN2SC   W000124   1:15 PM                                                                                                    |      |  |  |  |

## Transferring/Tracking Outside Reference Laboratory

Specimens, Continued

Creating a Packing List t the Outside Reference Laboratory Tracking Location, Continued

| g a     | Step | Action                                                                       | Icon |  |
|---------|------|------------------------------------------------------------------------------|------|--|
| List to | 5    | Under Build Transfer List:                                                   |      |  |
| ide     |      | a. Select Manual build                                                       |      |  |
| ce      |      | b. Select Locations                                                          |      |  |
| ory     |      | • From location is facility's MC Spec Trk (i.e.                              |      |  |
| 5       |      | BEL MC Spec Trk)                                                             |      |  |
| l,      |      | $\circ$ To location is facility's outside reference lab                      |      |  |
| d       |      | tracking location (i.e. BEL Quest Spec T)                                    |      |  |
|         |      | c Salact Transfer Temp                                                       |      |  |
|         |      | d. Secon Accession number(a)                                                 |      |  |
|         |      | u. Scali Accession number(s)                                                 |      |  |
|         |      | e. Click Save                                                                |      |  |
|         |      | f. Automatically returns to Transfer Specimens screen                        |      |  |
|         |      | and click <b>OK</b> on pop-up information box                                |      |  |
|         |      | Task Edit View Help                                                          |      |  |
|         |      | <b>E</b>                                                                     |      |  |
|         |      | Mode<br>C Listbuild C Manuarbuild                                            |      |  |
|         |      | Locations<br>From To Lianater Lengi                                          |      |  |
|         |      | BEL MC SpecTik BEL Quest SpecT Refigerated Refigerated                       |      |  |
|         |      | Accession Selected Accession Order Patient Name Patient ID Desc              |      |  |
|         |      | 1 2 QU 15 000010A V&A BEN-QTS-TC COURCE, ACUBGOYC/YUTKWAG 63113920 7 mL RED7 |      |  |
|         |      |                                                                              |      |  |
|         |      |                                                                              |      |  |
|         |      | Save                                                                         |      |  |
|         |      | Ready TRAIN2SC W/000124 1.20 P                                               |      |  |
|         |      |                                                                              |      |  |
|         |      | Task View Help                                                               |      |  |
|         |      |                                                                              |      |  |
|         |      | Transfer Lists C Not transferred C Transferred                               |      |  |
|         |      | Locations and Date<br>From: To: Date:                                        |      |  |
|         |      | BEL MC SpecTrk BEL Quest SpecT V 06/11/2015 C Retrieve                       |      |  |
|         |      | Lists From: To: Transfer Temp:                                               |      |  |
|         |      | Accession Order Patient Nan Patient ID Desc Seq                              |      |  |
|         |      | Transfer List #4 Created                                                     |      |  |
|         |      | From Location: BEL MC SpecTrk<br>To Location: BEL Quest SpecT                |      |  |
|         |      |                                                                              |      |  |
|         |      |                                                                              |      |  |
|         |      | New. ModRy Delete Transfer                                                   |      |  |
|         |      | Ready TRAIN2SC W000124 1:23 PM .::                                           |      |  |

Continued on next page

Creating a Packing List to the Outside Reference Laboratory Tracking Location, Continued

| Step | Action                                                                                            |   |  |  |
|------|---------------------------------------------------------------------------------------------------|---|--|--|
| 6    | When specimens are ready to be picked up, pull up Packing<br>List(s) by:                          |   |  |  |
|      | a Launch <b>Transfer Specimen</b> application                                                     |   |  |  |
|      | b Select "Not Transferred" radio button                                                           |   |  |  |
|      | c Input From/To locations                                                                         |   |  |  |
|      | d. Input date                                                                                     |   |  |  |
|      | e. Click <b>Retrieve</b>                                                                          |   |  |  |
|      | PathNet Collections: Transfer Specimens                                                           |   |  |  |
|      | Task View Help                                                                                    |   |  |  |
|      |                                                                                                   |   |  |  |
|      | Transferred     C Transferred                                                                     |   |  |  |
|      | Locations and Date                                                                                |   |  |  |
|      | BEL MC SpecTrk  BEL Quest SpecT  G6/11/2015                                                       |   |  |  |
|      | Lists From: AP To: Transfer Temp:                                                                 |   |  |  |
|      | BEL MC SpecTrik BEL Quest SpecT Refrigerated     Accession Order Patient Name Patient ID Desc Seg |   |  |  |
|      | 1 2QU-15-000010A VICA BEN-QTS-TC-CKJHCD, ACUBGOYC/YUTKWAG 63113920 7 mL RED7 1                    |   |  |  |
|      |                                                                                                   |   |  |  |
|      |                                                                                                   |   |  |  |
|      |                                                                                                   |   |  |  |
|      |                                                                                                   |   |  |  |
|      | J                                                                                                 |   |  |  |
|      | Ready TRAIN2SC W000124 1/25 PM -:                                                                 |   |  |  |
| 7    | Click <b>Transfer</b> button to Transfer Packing List – this action                               |   |  |  |
| ,    | will allow:                                                                                       |   |  |  |
|      | a Printing of the Packing List – Per local laboratory                                             |   |  |  |
|      | policy list may be used by outside courier (i e                                                   |   |  |  |
|      | Quest) to initial and document specimens pick up.                                                 |   |  |  |
|      | Retain documentation if applicable.                                                               |   |  |  |
|      | b. Sends the outbound orders message over the interface                                           |   |  |  |
|      | to Quest, updates order status to In Transit                                                      |   |  |  |
|      | • Click Yes on Pop Up                                                                             |   |  |  |
|      | • Select Printer                                                                                  |   |  |  |
|      | • Click <b>OK</b>                                                                                 |   |  |  |
|      |                                                                                                   |   |  |  |
| L    |                                                                                                   | ι |  |  |

| Kaiser Permanente           |
|-----------------------------|
| Medical Care Program        |
| California Division - South |

| Creating a      | Step Action                                                                                                    | Icon |
|-----------------|----------------------------------------------------------------------------------------------------|------|
| Packing List to | PathNet Collections: Transfer Specimens                                                                                                    |      |
| the Outside     | Task View Help                                                                                                    | 2    |
| Laboratory      | - Toesder Lists                                                                                                    |      |
| Tracking        | C Not transferred C Transferred                                                                                                    |      |
| Location,       | Locations and Date     From: To; Date:                                                                                                    | 1    |
| Continued       | BEL MC SpecTrik BEL Quest SpecT  D6/11/2015                                                                                                    |      |
|                 | Lists From: To: Transfer Temp:<br>PELINC Scentric PEL Durat Scent Referenced                                                                                                    |      |
|                 | Accession     Accession          | 1    |
|                 |                                                                                                    |      |
|                 | Transier Specimens                                                                                                    |      |
|                 | Do you really want to transfer this list?                                                                                                    |      |
|                 | Yes No                                                                                                    |      |
|                 |                                                                                                    | 1]   |
|                 | New Modify Delete Transfer                                                                                                    | 1    |
|                 | Ready TRAIN2SC   W000124   1:27 PM                                                                                                    |      |
|                 | PathNet Collections: Transfer Specimens                                                                                                    |      |
|                 | Task View Help                                                                                                    | -    |
|                 | Transfer Lists                                                                                                    |      |
|                 | Not transferred     Transferred                                                                                                    |      |
|                 | Locations and Date From: To: Date: Provide To: Date: Provide To: Provide To: ProvideTo: ProvideTo: Provide To: ProvideTo: Provide To: Prov   |      |
|                 | BEL MC Specifik  TBEL Quer Specific I a Printer                                                                                                    |      |
|                 | 4 Printer emp:<br>4 Reserved to SpecTak Section 10 Dates Section 10 Dates Se | 1    |
|                 | 1 2 QU-15-000 AG 63113920 7 mL RED7 1                                                                                                    |      |
|                 | Ok Cancel                                                                                                    |      |
|                 |                                                                                                    |      |
|                 |                                                                                                    |      |
|                 |                                                                                                    |      |
|                 | New Modify Delete Transfer                                                                                                    | ]    |
|                 | Ready TRAIN2SC W000124 1:28 PM                                                                                                    |      |
|                 | 8 Refer to the section below to log in the entire Packing List t                                                                                                    | 0    |
|                 | the facility's outside reference laboratory Login location (i.e                                                                                                    |      |
|                 | BEL Quest Login) IMMEDIATELY AFTER the specimens                                                                                                    | و    |
|                 | have been physically picked up by the outside courier. This                                                                                                    |      |
|                 | will trigger the order status to In Lab in Cerner and In                                                                                                    |      |
|                 | Process in KPHC and provides a documented timestamp                                                                                                    |      |
|                 | when specimens have been physically picked up by outside                                                                                                    |      |
|                 | courier and its waiting for results.                                                                                                    |      |

Logging In Step Action Icon Packing List to 9 Launch Specimen Log In application the Facility's a. Select List for Log-In By: Outside o Enter Transfer List Number created above **Reference Lab** Enter List Date 0 **Login Location** Click **Retrieve** button 0 PathNet Collections: Specimen Log-In - 0 × Edit View Help Task -Log-In By: Collection List Number: O User C Location Transfer List Number: ← List 4 C Patient List Date: 06/11/2015 Accession ÷., Close Retrieve TRAIN2SC W000124 1:32 PM Ready Specimen Log-In by Transfer List page opens b. Make check mark by all specimens 0 Change log in location to facility's outside 0 reference laboratory Login location (i.e. BEL Quest Login) Click Log In button 0 - 0 × List 4 @ 6/11/2015 - BEL MC SpecTrk To B 1 9. D 1 4 1 BEN-QTS-TC-COUHCD, ACUBGOYC/YUTKWAG Facility: DOWNEY MEDIC. Room/Bed MRN 63113920 Acct NBR: 12121255 Gender: Male Ordering Provider Reason for Visit **D**ider note 30 years 4/9/2015 4:38 PM Accession Coll Date Coll Time Coll ID Order Pricely Status Coll Method Order No Rec Date Rec 2(U-15:000010 6/11/2015 12:00 PM W000124 Vir A RT Collected Venous Date - 6/11/2015 1:33 BEL Quest Looin . Login Details \* Ready TRAIN2SC W000124 1:33 PM

| Kaiser Permanente           |  |  |  |
|-----------------------------|--|--|--|
| Medical Care Program        |  |  |  |
| California Division – South |  |  |  |

| Controlled | The following controlled documents support this procedure.        |  |  |
|------------|-------------------------------------------------------------------|--|--|
| Documents  | Regional Parent Document Reference Number: SCPMG-PPP-0103 Rev. 02 |  |  |
|            | Procedure                                                         |  |  |
|            | Logging-In Specimens in Cerner                                    |  |  |
|            | Transferring/Tracking Specimens                                   |  |  |
|            |                                                                   |  |  |
| Author     | Marian Azuma                                                      |  |  |

#### Signature Manifest

Document Number: SBMC-PPP-0523 Title: Transferring/Tracking Outside Reference Laboratory Specimens Effective Date: 08 Nov 2018 Revision: 02

All dates and times are in Pacific Standard Time.

#### Review: SBMC-PPP-0523 02 Transferring/Tracking Outside Reference Laboratory Specimens

#### Review

| Name/Signature             | Title                         | Date                     | Meaning/Reason |
|----------------------------|-------------------------------|--------------------------|----------------|
| Janice Wolf (K119893)      | Director Operations Area Lab  | 05 Oct 2020, 11:54:45 AM | Reviewed       |
| Qiyamaa Portillo (K237031) | Assistant Director Operations | 07 Oct 2020, 03:31:34 PM | Reviewed       |